# Cyberhood 安裝手冊

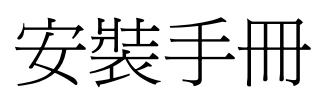

# For Centos Linux 5

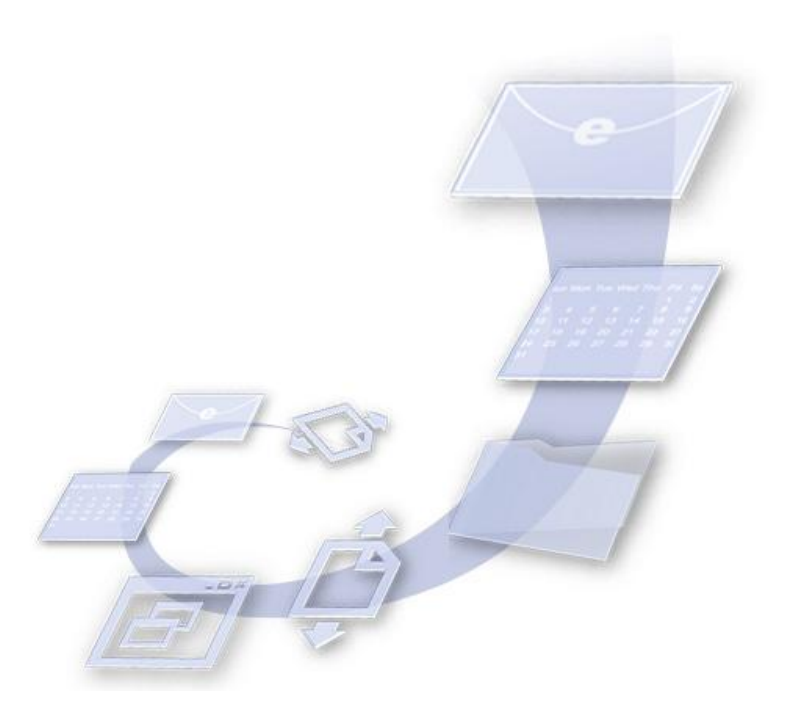

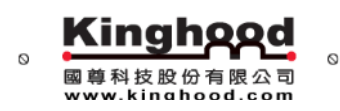

地址:台北市文山區木柵路一段 52 號 3 樓 電話: 02-2236-9917 傳真: 02-2236-9927 地址:高雄市苓雅區光華一路 206號 10F~8 電話: 07-226-2615 傳真: 07-226-2374 Copyright © 2004 Kinghood Technology Co., Ltd. All rights reserved

### 關於安裝手冊

本手冊主要是敘述如何安裝 Cyberhood 企業協力網 產品。(以下簡稱 Cyberhood)

安裝前的準備

在安裝 Cyberhood 前,請確認您已經準備好以下項目:

1、Cyberhood 產品光碟

→ Cyberhood 產品安裝光碟一片 (內含 Linux 作業系統客製 CentOS)

2、伺服器 一 台,伺服器系統需求如下:

| 項目      | 建議需求                                                         |
|---------|--------------------------------------------------------------|
| CPU 處理器 | Pentium PC (含) 以上 (建議使用 伺服器型 主機)                             |
| 記憶體     | 1 GB RAM (含) 以上 (建議至少使用 2GB~4GB 可得到較佳的使用效能)                  |
| 硬碟空間    | 60GB 以上(建議使用 SCSI 或 SATA 界面, 且至少安裝 2 顆以上硬碟, 方可進行資料線上備份與系統備援) |
| 光碟機     | CD-ROM 4 倍速以上                                                |
| 網路環境    | 寬頻網路雙向 512Kb 以上,每一個伺服主機需要至少一個實體 IP 位址                        |
| 作業系統    | Cyberhood 專屬安裝光碟內,已含 Linux 作業系統客製 CentOS 安裝                  |

- 3、確認伺服器的 IP 位址及 Domain Name
  - →確認 Cyberhood 的實體 IP 位址。
  - →確認 Cyberhood 的 Domain Name(網域名稱)。

## 安裝 Cyberhood 系統

1. 文字模式自動安裝

請將 Cyberhood 系統光碟置入光碟機內,重新啓動您的電腦,並選擇由光碟機開機,在

此安裝畫面中,請輸入"<sup>1</sup>"字母後,並按下"鍵盤上的 Enter 鍵",即馬上開始安裝。

| GTherhod                                              |          |
|-------------------------------------------------------|----------|
|                                                       | ver 6.2  |
|                                                       |          |
| - To Install , type: i <enter>.</enter>               |          |
| - To Install , manual division hard disk type: m      | (ENTER). |
| - To Rescue mode, type: r <enter>.</enter>            |          |
| - To Quit and boot from HDD, type: q <enter>.</enter> |          |
|                                                       |          |
|                                                       |          |
|                                                       |          |
|                                                       |          |

安裝過程完全自動化,過程中只會請您取出光碟,並按下"鍵盤上的 Enter 鍵"後,系統將 自動重新開機。

| Complete                                                                                          |
|---------------------------------------------------------------------------------------------------|
| Congratulations, your CentOS installation is complete.                                            |
| Remove any media used during the installation process<br>and press (Enter) to reboot your system. |
| Reboot                                                                                            |
|                                                                                                   |
|                                                                                                   |

#### 2. 視窗模式半自動安裝

可利用此安裝模式進行外掛驅動程式、硬碟手動分割等參數調整。

請在安裝畫面中,請輸入"Ⅲ"字母後,按下"鍵盤上的 Enter 鍵",即馬上開始安裝

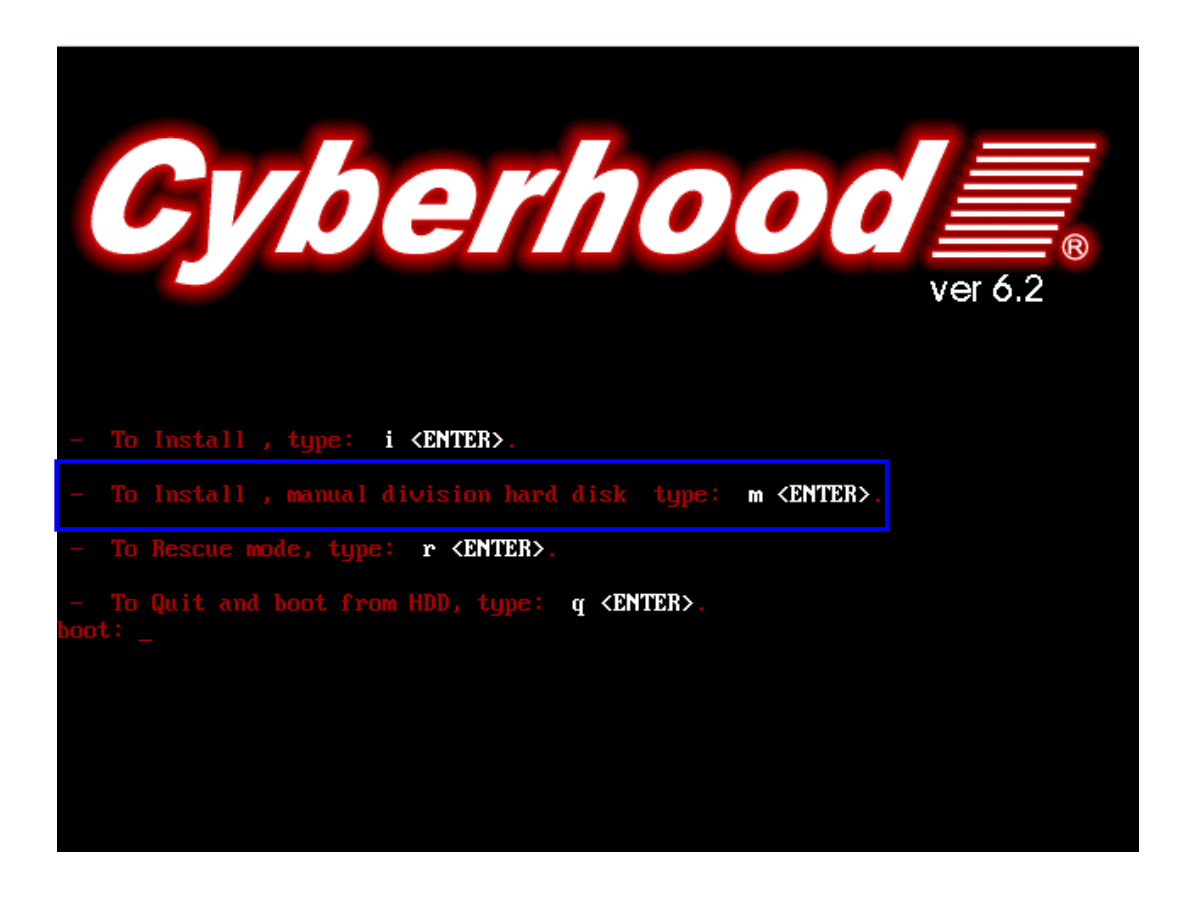

Kinghood 國尊科技股份有限公司

#### 進入視窗模式後,開始選擇如何分割硬碟

| Сеп                                   | itos 5                                                                                                    |      |                |
|---------------------------------------|----------------------------------------------------------------------------------------------------|------|----------------|
| Install<br>By dei<br>reasoi<br>to use | lation requires partitioning of your hard drive.<br>fault, a partitioning layout is chosen which is<br>nable for most users. You can either choose<br>e this or create your own. |      |                |
| Use f                                 | free space on selected drives and create default layout.                                                                                                    | \$   |                |
| <u>1</u>                              | Select the drive(s) to use for this installation.                                                                                                    |      |                |
| (                                     | Advanced storage configuration                                                                                                    |      |                |
| Re                                    | <u>v</u> lew and modify partitioning layout                                                                                                    |      |                |
| <u>R</u> ele                          | ease Notes                                                                                                    | Back | ▶ <u>N</u> ext |

| CentOS 5                                                                                                    |              |
|----------------------------------------------------------------------------------------------------|--------------|
| Installation requires partitioning of your hard drive.<br>By default, a partitioning layout is chosen which is |              |
| Remove all partitions on selected drives and create default layout.                                            |              |
| Remove linux partitions on selected drives and create default layout.                                          |              |
| Use free space on selected drives and create default layout.                                                   |              |
| Create custom layout.                                                                                          |              |
| Select the drive(s) to use for this instantation.                                                              |              |
| I sda 51199 MB ATA VBOX HARDDISK                                                                               |              |
| Advanced storage configuration                                                                                 |              |
| Review and modify partitioning layout                                                                          |              |
| <u>Release Notes</u>                                                                                           | Back ■  Mext |

請選擇"create custom layout",作自定分割。

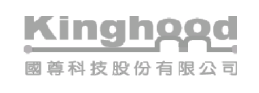

| CentOS 5                                                                                                    |         |      |
|----------------------------------------------------------------------------------------------------|---------|------|
| Installation requires partitioning of your hard drive.<br>By default, a partitioning layout is chosen which is<br>reasonable for most users. You can either choose<br>to use this or create your own. |         |      |
| Create custom layout.<br>Select the drive(s) to use for this installation.                                                                                                    | <b></b> |      |
| Advanced storage configuration                                                                                                    |         |      |
| Review and modify partitioning layout                                                                                                    |         |      |
| <u>Release Notes</u>                                                                                                    | Lack    | Next |

進入硬碟分割畫面後,即可對硬碟作分割區調整。調整完請按"Next",開始自動安裝。

| CentOS                | 5                                        |                                    |                                   |                   |                                   |           |
|-----------------------|------------------------------------------|------------------------------------|-----------------------------------|-------------------|-----------------------------------|-----------|
|                       |                                          |                                    |                                   |                   |                                   |           |
|                       | <b>Drive /dev/sd</b><br>sda1<br>10001 MB | a (51199 MB) (<br>sda2<br>10001 MB | Model: ATA VE<br>sda3<br>10001 MB | SOX HARDDIS       | <b>K)</b><br>siFree<br>1 10166 MB |           |
|                       |                                          |                                    |                                   |                   |                                   |           |
| New                   | Edit                                     | Del                                | ete                               | Re <u>s</u> et    | RAID                              | ĿVM       |
| Device                | Mount Poir<br>RAID/Volur                 | nt/ Type                           | Format Siz                        | e<br>3) Start End | 1                                 |           |
|                       |                                          |                                    |                                   |                   |                                   |           |
| ▽ /dev/sda            |                                          |                                    |                                   |                   |                                   | r         |
| /dev/sda1             |                                          | ext3                               | 100                               | 01 1 127          | 5                                 |           |
| /dev/sda2             |                                          | ext3                               | 100                               | 01 1276 255       | D                                 |           |
| /dev/sda3             |                                          | ext3                               | 100                               | 01 2551 382       | 5                                 |           |
| Hide RAID device      | e/LVM Volume <u>G</u>                    | roup members                       | 5                                 |                   |                                   |           |
| <u>R</u> elease Notes |                                          |                                    |                                   |                   | 4                                 | Back Next |

KinghQQd 國尊科技股份有限公司

| CentOS 5                                                                                                    |
|----------------------------------------------------------------------------------------------------|
| Checking dependencies in packages selected for installation     New   Edit     Delete   Reset     RAID   LVM     Device   Mount Point/     Type   Format     Size   start     End   Start |
|                                                                                                    |
| □ Hide RAID device/LVM Volume <u>G</u> roup members                                                                                                    |

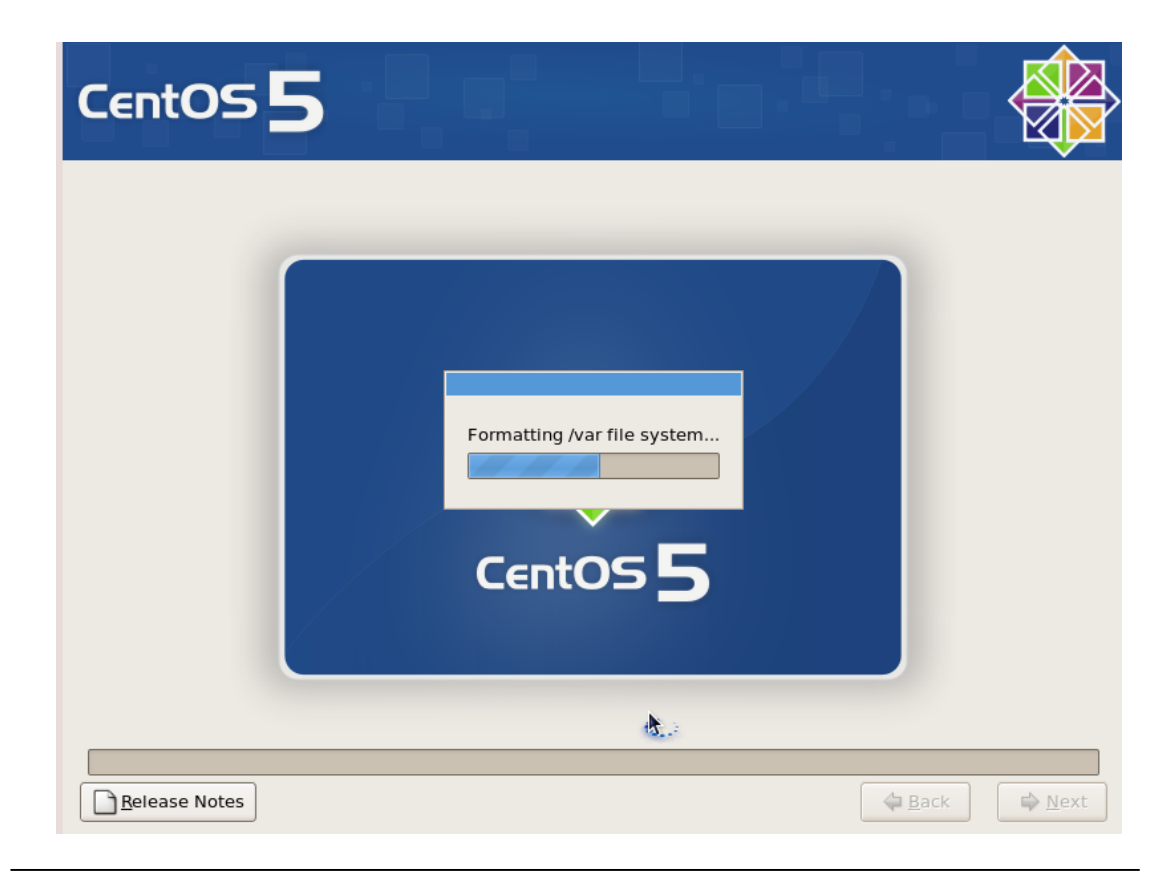

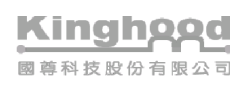

#### 安裝完成後,請將光碟取出,並按"Reboot"。系統將重開機

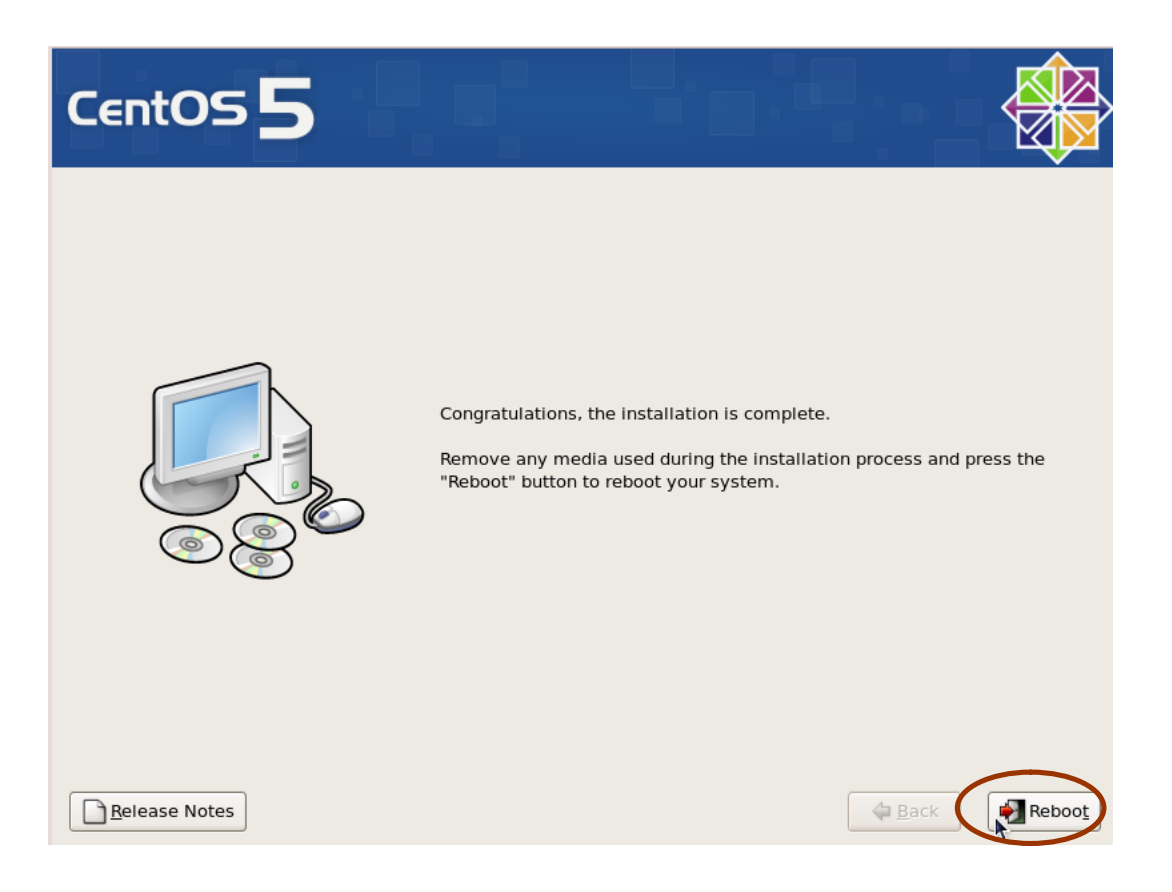

國尊科技股份有限公司

系統重新開機後,將繼續安裝 Cyberhood 系統產品,安裝過程一樣完全自動化,系統會再 一次重新開機。

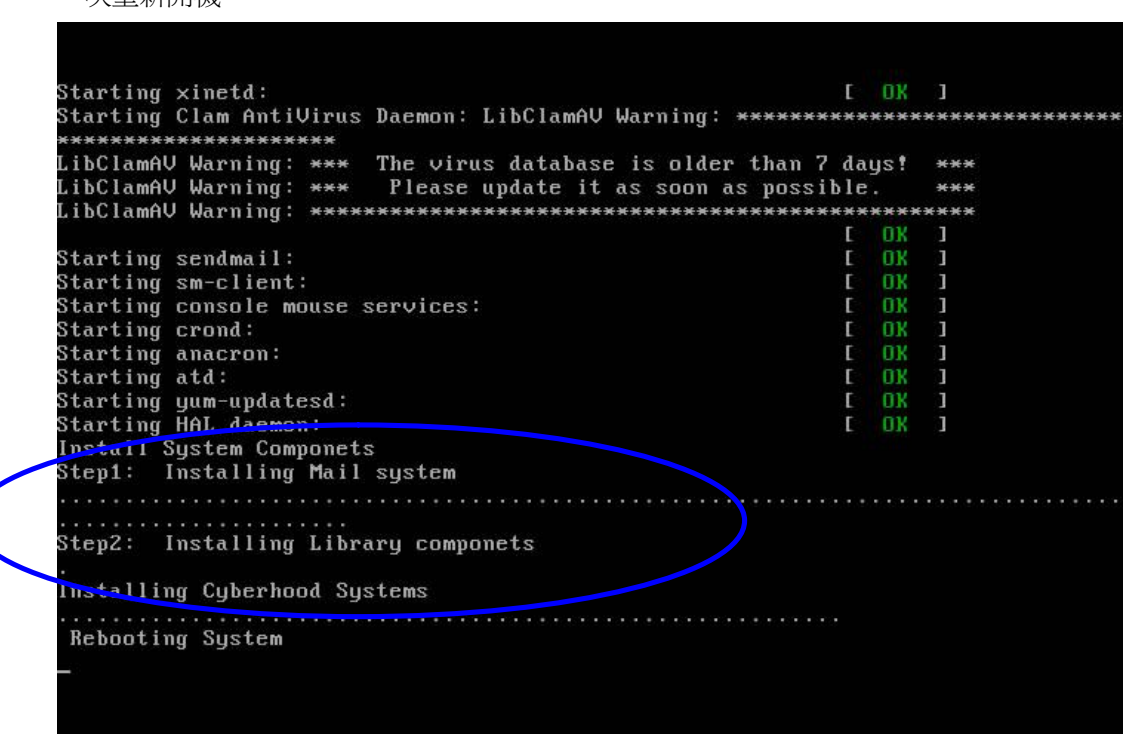

系統重新開機後,主機上的畫面出現"ecp login "等字眼,即可進行下一步系統設定。

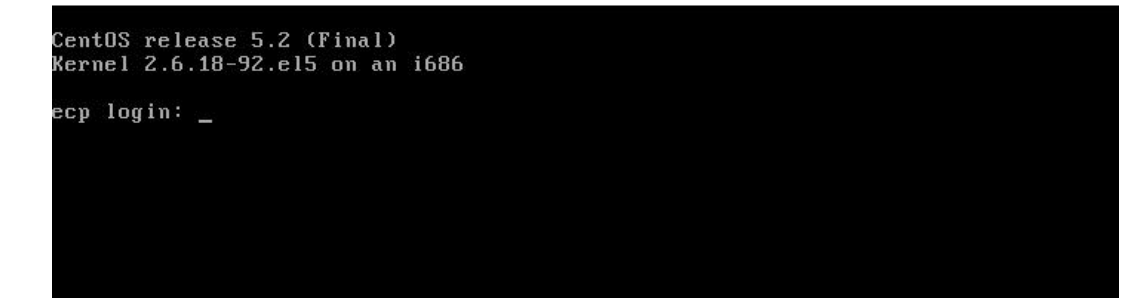

# Cyberhood 系統設定

 初始化的 Cyberhood 系統,內定 IP 位址為 192.168.1.100/24。請調整您的個人電腦 網路設定,以便連線 Cyberhood 系統的網路設定頁面 <u>http://192.168.1.100/tw/adm</u>;
內定的系統管理者帳號/密碼為: sysadm/sysadm。

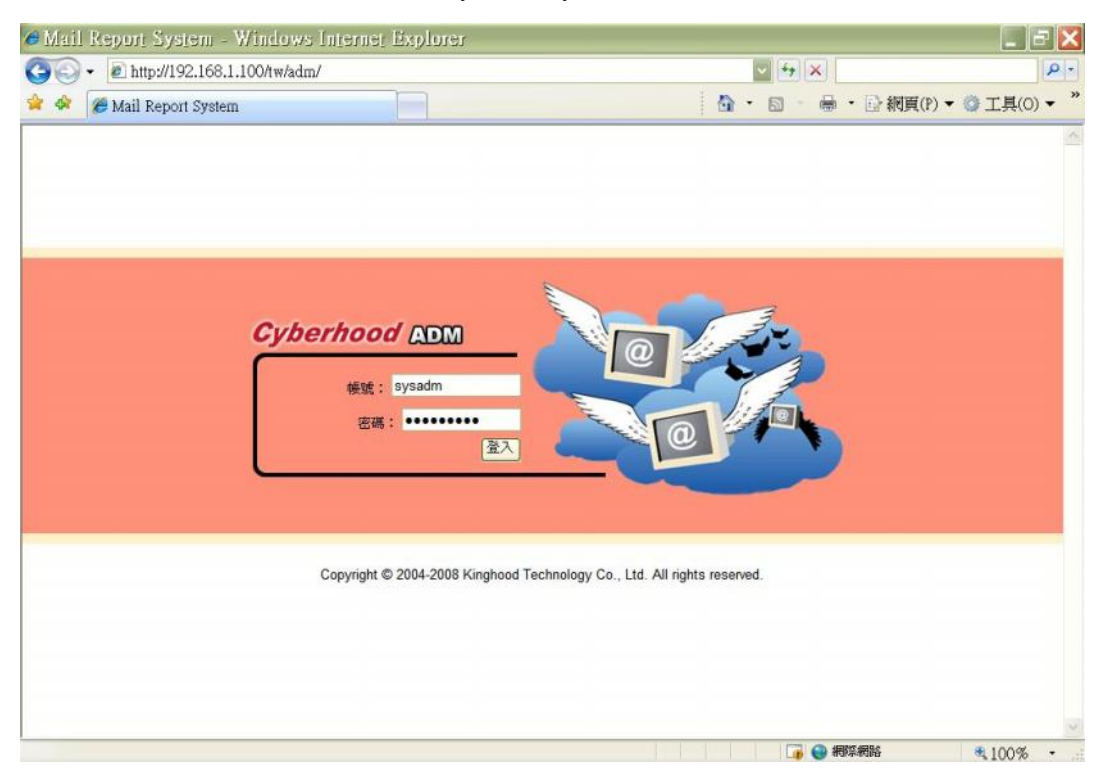

| Cyberhood                                                                                                    | 產品序號設定 - Cyberhood | i EIP                                                                 |
|----------------------------------------------------------------------------------------------------|--------------------|-----------------------------------------------------------------------|
| 後台管理系統 登出                                                                                                    | 版本編號:              | 6.205.0000                                                            |
| 郵件伺服器                                                                                                    | 最多登入上限:            | 100 人                                                                 |
| 設定                                                                                                    | 可用模組:              | 電子邮件、通訊錄、網路快碟、訊息中心、Kiwi、行事曆、公佈欄、網路通訊、電子簽核、網路<br>會議、專案管理、工作管理、請假系统、CRM |
| POP3 / SMTP設定                                                                                                    | 產品序號設定:            | D8ESDQCEFYBEC6FHG7DECMCJDPC6AJCV                                      |
| Domainkey 設定                                                                                                    |                    | 確定                                                                    |
| 郵件記錄                                                                                                    |                    |                                                                       |
| 郵件記錄查詢<br>設定                                                                                                    |                    |                                                                       |
| 垃圾郵件處理                                                                                                    |                    |                                                                       |
| 設定                                                                                                    |                    |                                                                       |
| 郵件條件過濾                                                                                                    |                    |                                                                       |
| 過濾規則管理                                                                                                    |                    |                                                                       |
| 新増規則                                                                                                    |                    |                                                                       |
| 開催區                                                                                                    |                    |                                                                       |
| 産品序號                                                                                                    |                    |                                                                       |
| Cyberhood EIP                                                                                                    |                    |                                                                       |
| lille lille |                    |                                                                       |
| 系統設定                                                                                                    |                    |                                                                       |
| 網路設定                                                                                                    |                    |                                                                       |
| 設定SSL憑證                                                                                                    |                    |                                                                       |
| 系統定時備份                                                                                                    |                    |                                                                       |

2、登入後,在【產品序號】單元中,EIP系統將自動產生試用序號。

3、在【系統設定-網路設定】單元中,依據實際狀況,調整 Cyberhood 系統的網路參數 設定。

| Cyberhood and a start and a start a start a sta | 網路設定                                                |  |  |
|----------------------------------------------------------------------------------------------------|-----------------------------------------------------|--|--|
| 後台管理系統 登出                                                                                                    | 本概IP位址(IP address): 192 _ 168 _ 1 _ 100             |  |  |
| 郵件伺服器                                                                                                    | 子網路遮罩(Subnet mask): 255 . 255 . 0                   |  |  |
| 設定                                                                                                    | 預設開造(Default Gateway): 192 168 1 254                |  |  |
| 储列管理<br>POP3 / SMTP#2+#                                                                                                    | 本概主概名稱(Host name): ecp domain                       |  |  |
| Domainkey 設定                                                                                                    | 公司網頁管理系統(Co. Web Site):                             |  |  |
| 郵件記錄                                                                                                    | ● 使用Cyberhood之綱頁管理系統,綱址http:// web.cyberhood.com.tw |  |  |
| 郵件記錄查詢                                                                                                    | ◎ 使用已存在外部網頁主欄,綱址http://                             |  |  |
| 設定                                                                                                    | (確定)                                                |  |  |
| 垃圾郵件處理                                                                                                    |                                                     |  |  |
| 設定                                                                                                    |                                                     |  |  |
| 郵件條件過濾                                                                                                    |                                                     |  |  |
| 過濾規則管理                                                                                                    |                                                     |  |  |
| 新増規則                                                                                                    |                                                     |  |  |
| 隔離區                                                                                                    |                                                     |  |  |
| 產品序號                                                                                                    |                                                     |  |  |
| Cyberhood EIP                                                                                                    |                                                     |  |  |
| Cyberhood ERP                                                                                                    |                                                     |  |  |
| 線上人員列表                                                                                                    |                                                     |  |  |
| 系統設定                                                                                                    |                                                     |  |  |
| atti uh añ ste                                                                                                    |                                                     |  |  |
| 州的农业                                                                                                    |                                                     |  |  |
| <u>網絡設止</u><br>設定SSL憑證                                                                                                    |                                                     |  |  |

- 4、依據上述步驟全部操作完畢後,即可使用個人電腦啓用 Cyberhood 企業協力網。
  - 1) 連線至 本機主機名稱,預設的帳號/密碼為:sysadm/sysadm。
  - 未來若需要更動網路設定時,請連線至: http://本機主機名稱/tw/adm, 並使用系統管理員權限登入更改。